# Installing Oracle® Application Server 10g (9.0.4) for HP-UX PA-RISC (64-bit)

Oracle Application Server 10g (9.0.4) Oracle Application Server Patch set 9.0.4.2

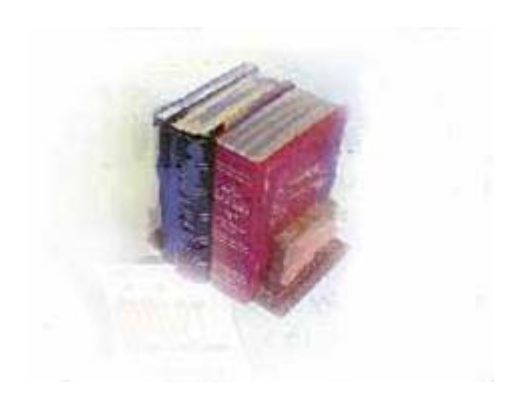

Office of Information and Instructional Technology

October 2006

#### **Table of Contents**

| Table  | of Cor   | ntents                                                                 | iii |
|--------|----------|------------------------------------------------------------------------|-----|
| Instru | ctions   | for Installation of Oracle Application Server 10g (9.0.4) and Patches. | . 1 |
| Introd | luction  |                                                                        | .1  |
|        | Overvie  | ew                                                                     | 1   |
|        | Rationa  | ale                                                                    | 1   |
|        | Objecti  | ve                                                                     | 1   |
|        | Target   | Audience                                                               | 1   |
|        | Docum    | ent Organization                                                       | 1   |
| Graph  | nics an  | d Conventions                                                          | . 2 |
| -      | Graphi   | CS                                                                     | 2   |
| Supp   | ort      |                                                                        | . 3 |
| •••    | OIIT Cu  | istomer Services                                                       | 3   |
| Verify | ing Ins  | stallation Requirements                                                | . 4 |
|        | Sectior  | n Overview                                                             | 4   |
|        | Time E   | stimate                                                                | 4   |
|        | 1.       | Check Hardware Requirements                                            | 4   |
|        | 2.       | Check Operating System Version Requirements                            | 4   |
|        | 3.       | Check Operating System Patches                                         | 5   |
| Prepa  | ring to  | Start the Installation Process                                         | . 7 |
| •      | Sectior  | n Overview                                                             | 7   |
|        | Time E   | stimate                                                                | 7   |
|        | 1.       | Mounts CDs                                                             | 7   |
|        | 2.       | Create Area for Disk Contents                                          | 7   |
|        | 3.       | Copy Disk Contents to Correct Directory                                | 8   |
|        | 4.       | Establish Network Connection                                           | . 8 |
|        | 5.       | Log On                                                                 | 9   |
|        | 6.       | Verify Environment Variables                                           | 9   |
| Instal | ling Or  | acle Application Server 10g (9.0.4)                                    | 10  |
|        | Sectior  | Overview                                                               | 10  |
|        | Time E   | stimate                                                                | 10  |
| Ins    | stalling | the Software with the Oracle Universal Installer                       | 10  |
|        | 1.       | Start Oracle Installer                                                 | 10  |
|        | 2.       | Respond to Welcome                                                     | 10  |
|        | 3.       | Establish File Locations                                               | 11  |
|        | 4.       | Select Language                                                        | 12  |
|        | 5.       | Specify Instance Name and ias_admin password                           | 12  |
|        | 6.       | Provide outgoing Mail Server Information                               | 13  |
|        | 7.       | JDK Home                                                               | 13  |
|        | 8.       | Summary                                                                | 14  |
|        | 9.       | Installing                                                             | 14  |
|        | 10.      | Run Root.sh                                                            | 15  |

| 1      | 1. Configuration Assistants                      | 15 |
|--------|--------------------------------------------------|----|
| Арр    | lying Oracle Application Server Patchset 9.0.4.2 |    |
| S      | Section Overview                                 | 18 |
| Р      | Prerequisites                                    |    |
| т      | ïme Estimate                                     | 18 |
| 1      | . Verify Environment Variables                   | 18 |
| 2      | Download the Patch Files                         | 19 |
| 3      | Unzip the Files                                  | 19 |
| 4      | Start Oracle Installer                           | 19 |
| 5      | . Welcome Screen                                 | 19 |
| 6      | Establish File Locations                         | 20 |
| 7      | Select a Product to Install                      | 21 |
| 8      | . Warning                                        | 22 |
| 9      | Summary                                          | 22 |
| 1      | 0. Installing root.sh                            | 23 |
| 1      | 1. Installing root.sh (cont'd)                   | 23 |
| 1      | 2. Configuration Assistants                      | 24 |
| 1      | 3. Set Environment Variables                     | 24 |
| Comple | eting Post-upgrade Procedures                    |    |
| Ċ      | Jverview                                         | 26 |
| 1      | . Modify the tnsnames.ora and sqlnet.ora         | 26 |
| 2      | PL/SQL TOOL KIT                                  | 26 |

# Instructions for Installation of Oracle Application Server 10g (9.0.4) and Patches

#### Introduction

| Overview                 | This documentation provides instructions for the OIIT Oracle<br>Application Server 10g (9.0.4) installation for HP-UX. This<br>installation will be done twice: once for INB and a second time for<br>SSB. Each environment is contained in two separate Oracle homes.<br>Example: /oracle/product/ias9.0.4 (SSB)<br>/oracle/product/forms9.0.4 (INB)<br>More detailed explanations are available in supporting<br>documentation from Oracle. A Quick Installation and Upgrade<br>Guide for 10g(9.0.4) is located on the <u>ftp.usg.edu</u> in |  |  |
|--------------------------|----------------------------------------------------------------------------------------------------|--|--|
| Notes<br>and<br>Tips     | You should preview the entire document before beginning the upgrade process.                                                                                                    |  |  |
| Rationale                | Starting with Banner 7x, SSB and INB require Oracle Application 10g.                                                                                                    |  |  |
| Objective                | <ul> <li>These instructions guide you through the process of installing the following:</li> <li>Oracle Application Server 10g(9.0.4)</li> <li>Oracle Application Server Patch set 9.0.4.2</li> </ul>                                                                                                    |  |  |
| Target Audience          | Database Administrators and System Administrators                                                                                                    |  |  |
| Document<br>Organization | cument<br>janizationThis document includes the following sections:<br>Introduction• Introduction• Graphics and Conventions• Support• Verifying Installation Requirements• Preparing to Start the Installation Process• Installing Oracle Application Server 10g (9.0.4)• Applying Upgrade Patchset• Completing Post-upgrade Procedures                                                                                                    |  |  |

# **Graphics and Conventions**

| Graphics             | Graphic cues used in this document assist with labeling of steps and items that are particularly important. |
|----------------------|----------------------------------------------------------------------------------------------------|
|                      | Steps for recovery or support.                                                                              |
|                      | For additional information, see references.                                                                 |
|                      | Exercise caution.                                                                                           |
| Dangeri              | Warning: an error here is critical.                                                                         |
|                      | Steps are different for HP-UX.                                                                              |
| Notes<br>and<br>Tips | Notes and tips to make the process easier.                                                                  |
| Ø                    | On target: steps completed successfully.                                                                    |
|                      | Time estimate.                                                                                              |

# Support

| OIIT Customer<br>Services | Report problems or request support by contacting OIIT Customer<br>Services in one of the following ways: |                                      |  |
|---------------------------|----------------------------------------------------------------------------------------------------|--------------------------------------|--|
|                           | • Web                                                                                                    | http://www.usg.edu/customer_services |  |
| CY.                       | Toll-free phone                                                                                          | 1-888-875-3697                       |  |
|                           | • E-mail                                                                                                 | helpdesk@usg.edu                     |  |

# Verifying Installation Requirements

| Section Overview                                     | Verify that your system meets the hardware, disk space, and operating system requirements before beginning the installation. |                    |                                                                                                    |   |
|------------------------------------------------------|----------------------------------------------------------------------------------------------------|--------------------|----------------------------------------------------------------------------------------------------|---|
| Time Estimate                                        | The estimated time to j                                                                                                    | prepare for the in | stall is 30 minutes.                                                                                                    |   |
| 1. Check Hardware                                    | Check that your machine has the following minimum resources:                                                                 |                    |                                                                                                    |   |
| Requirements                                         | OS Prerequisites                                                                                                    |                    | ersion 9.0.4                                                                                                    |   |
|                                                      | Memory in Gig of Ram                                                                                                    | >                  | 1.0                                                                                                    |   |
|                                                      | Disk Space in GB                                                                                                    | >                  | 1.50                                                                                                    |   |
|                                                      | Swap Space in GB                                                                                                    | >                  | 1.0                                                                                                    |   |
|                                                      | Temporary Disk Space /tmp in MB                                                                                              |                    | 500                                                                                                    |   |
|                                                      |                                                                                                    |                    | not enough space (1/2 gig)<br>n/tmp, set the following<br>ariables to point to a<br>bocation that has sufficient<br>pace available:<br>fx. TEMP setenv TEMP<br>u01/app/oracle/tmp |   |
|                                                      |                                                                                                    |                    |                                                                                                    |   |
| 2. Check Operating<br>System Version<br>Requirements | Check that you have the proper operating system version required to install Oracle Application Server 10g:                   |                    |                                                                                                    |   |
|                                                      | Platform                                                                                                    | OS Version         | Command                                                                                                    |   |
|                                                      | HP-UX (64bit)                                                                                                    | 11.11              | \$ uname -a                                                                                                    |   |
|                                                      |                                                                                                    |                    |                                                                                                    | - |

| 3. Check Operating<br>System Patches | Verify that the correct Operating System patches have been<br>successfully applied. Check with your system administrator to<br>ensure that the latest patches recommended by OIIT Enterprise<br>Infrastructure Services (EIS) have been applied to the HP-UX<br>Operating System. |                                                                                                    |  |
|--------------------------------------|----------------------------------------------------------------------------------------------------|----------------------------------------------------------------------------------------------------|--|
|                                      | Operating System                                                                                                    | Patches                                                                                                    |  |
|                                      | HP-UX (64 bit)                                                                                                    | The following patches, among others, are all<br>included in the EIS patchset:<br>Dec 2001<br>Consolidate<br>Patches<br>PHCO_23792 PHSS_24638<br>PHKL_25212 PHSS_24638<br>PHKL_25506 PHSS_26263<br>PHKL_27091 PHSS_26792<br>PHKL_28267 JDK 1.4.05 or<br>higher<br>PHNE_28089 |  |
| Ø                                    | On target: System me<br>system requirements r                                                                                                    | eets the hardware, disk space, and operating needed for installation.                                                                                                    |  |

#### **Preparing to Start the Installation Process**

| Section Overview                    | The steps outlined in this section explain how to mount CDs to a stage area before performing the installation.                                                                                                    |  |  |
|-------------------------------------|----------------------------------------------------------------------------------------------------|--|--|
| Time Estimate                       | The estimated time to mount the CDs is 30 minutes or less.                                                                                                    |  |  |
| 1. Mounts CDs                       | The software is provided on two CD-ROMs for HPUX .<br>Example: mount –o cdcase /dev/cdrom /cdrom                                                                                                    |  |  |
| 2. Create Area for<br>Disk Contents | You can choose to install directly from CD-ROM, or copy to disk.<br>For simplicity, we assume that all the disks are copied to a file<br>system that is not in use by other applications.<br>For further instructions on mounting the CD-ROMs, consult the |  |  |
| Tips                                | Oracle Application Server 10g Quick Installation and Upgrade<br>Guide.                                                                                                    |  |  |
|                                     | • Create a staging area for the contents of the CD. You'll need about 800M of space for the CD contents.                                                                                                    |  |  |
|                                     | Example: /oracle/stage/                                                                                                    |  |  |
|                                     | • Create a directory off a mount point named something like forms9.0.4                                                                                                    |  |  |
|                                     | <ul> <li>Create directories under that directory named Disk1, Disk2</li> </ul>                                                                                                    |  |  |

| 3. Copy Disk<br>Contents to<br>Correct Directory | <ul> <li>Copy the contents of Disk1 to the /oracle/stage/iAS9.0.4/Disk1 directory.</li> <li>Copy the contents of Disk2 to the /oracle/stage/iAS9.0.4/Disk2 directory.</li> <li>To copy the contents, use the following "<i>cpio</i>" command from the CD-ROM drive:</li> </ul> |
|--------------------------------------------------|----------------------------------------------------------------------------------------------------|
|                                                  | % find . –depth –print   cpio –pdmu<br>/oracle/stage/iAS9.0.4/Disk1                                                                                                    |
|                                                  | • Dismount the CD when the copy is complete, using the appropriate command for your operating system. If you need additional assistance, contact OIIT Customer Services.                                                                                                    |
|                                                  | • Repeat the mount step and the copy step for all disks.                                                                                                    |
|                                                  | • Then use the unzip command to unzip the zip files.                                                                                                    |
|                                                  | • Dismount the CD when the copy is complete, using the appropriate command for your operating system. If you need additional assistance, contact OIIT Customer Services.                                                                                                    |
|                                                  | <ul> <li>Using your SW* account, download the DISK files from<br/>banner/prod/oracle/hpux11i/OAS10g/Disks/B13222-01.zip<br/>B13223-01.zip from <u>ftp.usg.edu</u></li> </ul>                                                                                                   |
|                                                  | • You may also upload the files to your UNIX server from the CD Drive on your workstation.                                                                                                    |
| 4. Establish Network<br>Connection               | Some X terminal installations have experienced problems with Reflection and Xwin32. Exceed seems to be the most reliable software.                                                                                                    |
| Notes<br>and<br>Tips                             | During testing, Exceed failed to display some of the Oracle installer<br>buttons properly. Eliminate this problem by setting your Exceed<br>software to load fonts from the server:                                                                                            |
|                                                  | Start>>Programs>>Hummingbird>>Exceed>>Xconfig                                                                                                    |
|                                                  | • Double click Fonts, click the Font Database button, and click Add.                                                                                                    |
|                                                  | When the Add Font Directory window is displayed, ensure that the Load radio button is selected for Status, then select the Server radio button.                                                                                                    |
|                                                  | When the Add Font <b>Server</b> window is displayed, enter the fully qualified domain name of the server to which you plan to connect for installation of Oracle products, click <b>OK</b> twice, click <b>CLOSE</b> and then exit the Xconfig program.                        |

| 5. Log On                          | Log in as the Oracle user.                                                                                                    |  |  |
|------------------------------------|----------------------------------------------------------------------------------------------------|--|--|
|                                    | Check the following <i>umask</i> setting for the Oracle user:                                                                                 |  |  |
|                                    | % umask                                                                                                    |  |  |
| Dangeri                            | If <i>umask</i> command does not return 022, then set it for the following Oracle user:                                                       |  |  |
|                                    | % umask 022                                                                                                    |  |  |
|                                    | <b>WARNING:</b> Do not install the Oracle software as the root user.                                                                          |  |  |
| 6. Verify Environment<br>Variables | Verify that the following environment variables are set correctly<br>before attempting to start the Oracle Installer:                         |  |  |
|                                    | HP-UX<br>DISPLAY<br>TMPDIR **(See note)<br>TMP **(See note)<br>TEMP                                                                           |  |  |
|                                    | <b>**Note:</b> If not enough space (1/2 gig) in /tmp, set the following variables to point to a location that has sufficient space available: |  |  |
|                                    | Ex. TMP setenv TMP /u01/app/oracle/tmp                                                                                                    |  |  |
|                                    | Ex. TMPDIR setenv TMPDIR /u01/app/oracle/tmp                                                                                                  |  |  |
|                                    | See Oracle Application Server 10g Quick Installation, for more information.                                                                   |  |  |
| Ö                                  | On target: preparation steps for installation completed successfully.                                                                         |  |  |

#### Installing Oracle Application Server 10g (9.0.4)

| Section Overview | This section provides the steps to install Oracle Application Server using the Oracle Universal Installer that runs in an X terminal window.<br>This section lists the selections you make for each screen of the installer. |
|------------------|----------------------------------------------------------------------------------------------------|
| Time Estimate    | Up to 2 hour                                                                                                    |

#### Installing the Software with the Oracle Universal Installer

| 1. Start Oracle          | Start the Oracle Installer from the hard drive:                                                                  |  |  |
|--------------------------|----------------------------------------------------------------------------------------------------|--|--|
| motanor                  | Example:                                                                                                    |  |  |
|                          | % cd /oracle/stage/forms9.0.4/Disk1                                                                              |  |  |
|                          | % runInstaller                                                                                                   |  |  |
| 2. Respond to<br>Welcome | Welcome Screen                                                                                                   |  |  |
|                          | 🗙 Oracle Universal Installer: Welcome                                                                            |  |  |
|                          |                                                                                                    |  |  |
|                          | Welcome                                                                                                    |  |  |
|                          | The Oracle Universal Installer guides you through the installation and configuration of your<br>Oracle products. |  |  |
|                          | Click "Installed Products" to see all installed products.                                                        |  |  |
|                          |                                                                                                    |  |  |
|                          |                                                                                                    |  |  |
|                          |                                                                                                    |  |  |
|                          | Deinstall Products                                                                                               |  |  |
|                          | About <u>O</u> racle Universal Installer)                                                                        |  |  |
|                          | Help Installed Products Back Next Install Cancel                                                                 |  |  |
|                          | ORACLE                                                                                                    |  |  |
|                          | • Choose NEXT.                                                                                                   |  |  |
|                          | NOTE: If you have no other ORACLE products on your machine, you will                                             |  |  |
|                          | be prompted to create your oraInventory directory.                                                               |  |  |
|                          |                                                                                                    |  |  |

| File Locations Screen                                                                                                    |                                                                                                    |
|----------------------------------------------------------------------------------------------------|----------------------------------------------------------------------------------------------------|
| Source: Accept the current value.                                                                                                    |                                                                                                    |
| Cracle Universal Installer: Specify File Locations                                                                                        |                                                                                                    |
| Specify File Locations                                                                                                    |                                                                                                    |
| Source                                                                                                    |                                                                                                    |
| Enter the full path of the file representing the product(s) you want to install:<br>Path: [/oracle/stage/ias904a/Disk1/stage/products.jar | Browse                                                                                                    |
|                                                                                                    |                                                                                                    |
| Destination                                                                                                    |                                                                                                    |
| Name: FORMS                                                                                                    |                                                                                                    |
| Path: /oracle/product/forms9.0.4                                                                                                    | Browse)                                                                                                    |
| Help Installed Products Back Next                                                                                                    | About <u>O</u> racle Universal Installer<br>Install <u>Cancel</u>                                                                                                    |
| Example:                                                                                                    |                                                                                                    |
| /oracle/stage/ias9.0.4/Disk1/stage/p                                                                                                    | roducts.jar                                                                                                    |
| Destination Name: Enter the name of the new O                                                                                             | Oracle Home                                                                                                    |
| Example:                                                                                                    |                                                                                                    |
| FORMS                                                                                                    |                                                                                                    |
| Destination: Accept the value if it equals the des                                                                                        | sired Oracle Home location.                                                                                                    |
| Example:                                                                                                    |                                                                                                    |
| /oracle/product/forms9.0.4                                                                                                    |                                                                                                    |
|                                                                                                    |                                                                                                    |
|                                                                                                    | Source: Accept the current value.<br>Voracle Universal Installer: Specify File Locations   Source   Enter the full path of the file representing the product(s) you want to install.   Path:   Toracle/stage/ias904a/Disk1/stage/products.lar   Destination   Enter or select an Oracle Home name and its full path:   Name:   Path:   Toracle/product/forms9.0.4   Destination Name: Enter the name of the new Oracle Accept the value if it equals the dest Example: Destination: Accept the value if it equals the dest Example: Dracle/product/forms9.0.4. |

| 4. Select Language                                       | Language Selection                                                                                                    |
|----------------------------------------------------------|----------------------------------------------------------------------------------------------------|
|                                                          | X Oracle Universal Installer: Language Selection                                                                                                    |
|                                                          | Language Selection<br>Oracle Application Server Forms and Reports Services 10g 9.0.4.0.0                                                                                                    |
|                                                          | Please select the languages in which your product Oracle Application Server Forms and<br>Reports Services 10g 9.0.4.0.0 will run.<br>Available Languages:<br>Arabic<br>Brazilian Portuguese<br>Canadian French<br>Czech<br>Danish<br>Dutch<br>English (United Kingdom)<br>Finnish<br>French<br>German<br>Greek                                                                                                    |
|                                                          | Hungarian<br>Italian Back Next Install Cancel                                                                                                    |
|                                                          | <ul> <li>Select a language to install: ENGLISH</li> </ul>                                                                                                    |
|                                                          | • Choose <b>NEXT</b>                                                                                                    |
| 5. Specify Instance<br>Name and<br>ias_admin<br>password | Oracle Universal Installer: Specify Instance Name and ias_admin Password <b>Specify Instance Name and Gas_admin Password</b> All Oracle Application Server Forms and Reports Services instances installed on a host must have unique names. The hostname and domain name of the host are appended to the instance name.   Each Oracle Application Server Forms and Reports Services instance has its own password, regardless of which user performed the installation. Passwords are not shared across instances, even if the instances or installed by the same user.   By default, the password must have a minimum of 5 alphanumeric characters, and at least one of the characters must be a number.   Instance Name:   Back Next    Metalle Products. |
|                                                          | • Key in the INSTANCE name.                                                                                                    |
|                                                          | Example: FORMS                                                                                                    |
|                                                          | <ul> <li>Key in an <i>ias_admin</i> password you will need to remember this password for login into the admin page.</li> </ul>                                                                                                    |
|                                                          | • Choose <b>NEXT</b>                                                                                                    |

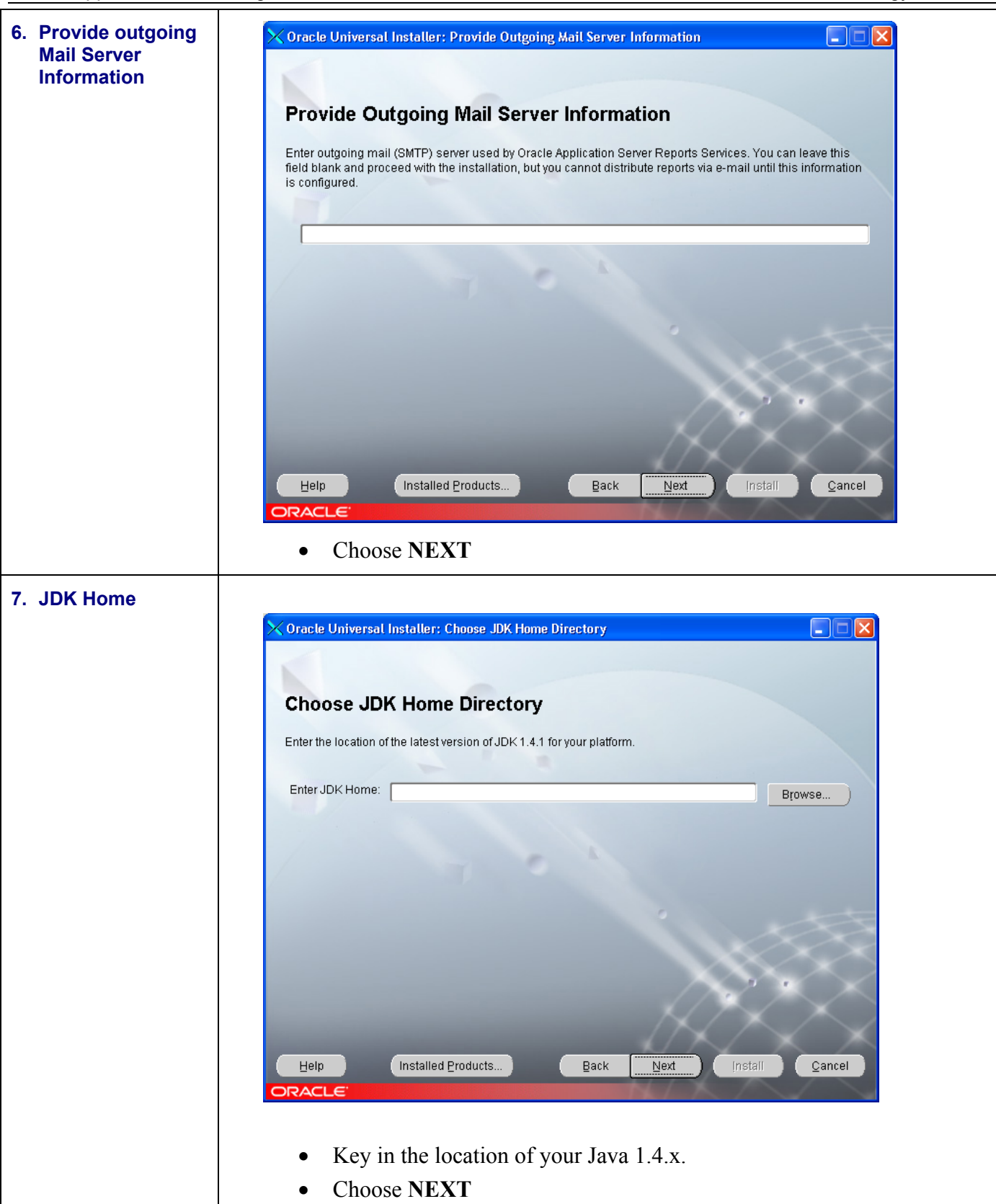

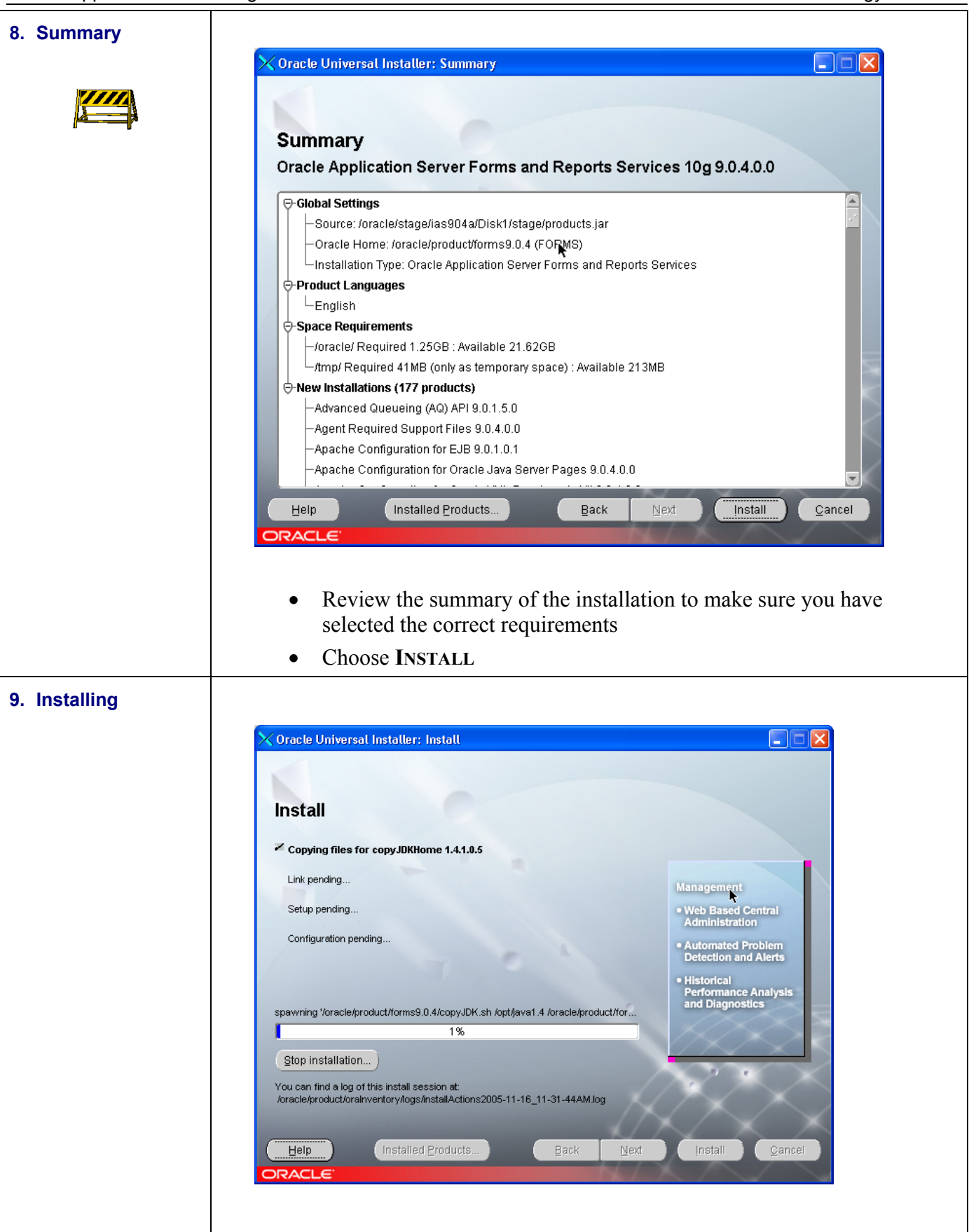

| 10. Run Root.sh   | Setup Privileges Dialog Box                                                                                                    |
|-------------------|----------------------------------------------------------------------------------------------------|
|                   | Cracle Universal Installer: Install                                                                                                    |
|                   |                                                                                                    |
|                   |                                                                                                    |
|                   | Install                                                                                                    |
|                   | Copy success                                                                                                    |
|                   | Link successfi A configuration script needs to be run as root before                                                                                                    |
|                   | Setup success     Setup success                                                                                                    |
|                   | Configuration : to continue.                                                                                                    |
|                   | story, Single                                                                                                    |
|                   | OK entificate                                                                                                    |
|                   | moving Voracle/product/forms9.0.4/tmpfile' to 'voracle/product/forms9.0.4/install/90                                                                                                    |
|                   | Stan installation                                                                                                    |
|                   | OLUP Installation                                                                                                    |
|                   | /oracle/product/orainventory/logs/installActions2006-02-21_11-39-21AM.log                                                                                                    |
|                   |                                                                                                    |
|                   | Help Installed Products Back Next Install Cancel                                                                                                    |
|                   |                                                                                                    |
|                   | <ul> <li>Make sure that you have backup copies of your ORAENV and<br/>CORAENV files</li> </ul>                                                                                                 |
|                   | Contract of the most in emotion terminal session and must the series                                                                                                    |
|                   | • Connect as the root in another terminal session and run the script specified on the screen named root sh in the Oracle Home location                                                         |
|                   | Choose OK                                                                                                    |
|                   | • Choose ok.                                                                                                    |
| 11. Configuration | Cracle Universal Installer: Configuration Assistants                                                                                                    |
| Assistants        |                                                                                                    |
|                   | Configuration Assistants                                                                                                    |
|                   | The following configuration assistants will configure and start the components you selected earlier.                                                                                           |
|                   | Tool Name Status Type                                                                                                    |
|                   | Oracle Net Configuration Assistant Succeeded Recommended                                                                                                    |
|                   | Web Cache Configuration Assistant Succeeded Recommended                                                                                                    |
|                   | OC4J Configuration Assistant Succeeded Recommended                                                                                                    |
|                   | BC4J Configuration Assistant Succeeded Recommended                                                                                                    |
|                   | Reports Configuration Assistant In progress Recommended                                                                                                    |
|                   | UM OracleAS Instance Confiduration Assistant Pending Recommended                                                                                                    |
|                   | Den A Sub                                                                                                    |
|                   | Details (see full log at /oracle/product/oralnventory/logs/installActions2006-02-21_09-59-23AM.log):                                                                                           |
|                   | reports.config.ReportsConfig-oracleHome/oracle/productionrms9.0.4-deployIniLocation                                                                                                    |
|                   | 2006Retry counctions 9.0.40/2ee/depioy/initeports configuration started at: Tue Feb 21 11:23:02 EST<br>2006Retry count1 at Tue Feb 21 11:23:03 EST 2006<br>Error obtaining schema info: portal |
|                   | Help Installed Products Back Next Install Gancel                                                                                                    |
|                   | ORACLE                                                                                                    |
|                   | • Choose NEXT                                                                                                    |

| End of Installation                                                                                     |
|----------------------------------------------------------------------------------------------------|
| The installation of Oracle Application Server Forms and Reports Services 10g was successful.            |
| Please remember                                                                                         |
| The following information is available in:<br>/oracle/product/forms9.0.4/Apache/Apache/setupinfo.txt    |
| Use the following URL to access the Oracle HTTP Server and the Welcome Page:                            |
| http://coke.bor.usg.edu:7778                                                                            |
| Use the following URL to access the Oracle Enterprise Manager Application Server Control:               |
| Click the Release Information button to view current release information.           Release Information |
| Help     Installed Products     Back     Next     Install     Exit       ORACLE*                        |
|                                                                                                    |
| • Make sure record the Display port numbers                                                             |
| 1 5 1                                                                                                   |

#### Applying Oracle Application Server Patchset 9.0.4.2

| Section Overview                   | A patchset is required to upgrade Oracle Application Server 10g (9.0.4) to Version 9.0.4.2. As with 9.0.4, a second install must be done to upgrade both <i>\$ORACLE_HOMES</i> . |  |
|------------------------------------|----------------------------------------------------------------------------------------------------|--|
| Prerequisites                      | Oracle Application Server 10g Release 2 (9.0.4)                                                                                                    |  |
|                                    | Oracle Application Server Forms and Reports Services 10g (9.0.4)                                                                                                    |  |
| <b>1 1</b>                         | Ensure the system configuration meets the recommended system configuration described in Oracle Application Server 10g Release 2 (9.0.4) documentation.                           |  |
|                                    | Back up your Oracle software and inventory before applying this patch set, or before making any other changes to your existing Oracle software.                                  |  |
| Time Estimate                      |                                                                                                    |  |
|                                    | 1 hours                                                                                                    |  |
| 1. Verify Environment<br>Variables | Verify that the following environment variables are set correctly before attempting to install the patchset.                                                                     |  |
|                                    | HPUX                                                                                                    |  |
|                                    | DISPLAY                                                                                                    |  |
|                                    | ORACLE_HOME                                                                                                    |  |
|                                    | ORACLE_SID                                                                                                    |  |
|                                    | ORA_NLS33                                                                                                    |  |
|                                    | ORACLE_BASE                                                                                                    |  |
|                                    | TMPDIR **                                                                                                    |  |
|                                    | TMP **                                                                                                    |  |
|                                    | TEMP                                                                                                    |  |
|                                    | PATH                                                                                                    |  |
|                                    | SHLIB_PATH                                                                                                    |  |
|                                    | ** If not enough space (1/2 gig) in /tmp, set the following variables to point to a location that has sufficient space available:                                                |  |
|                                    | Example: TMP setenv TMP /u01/app/oracle/tmp                                                                                                    |  |
|                                    | Example: TMPDIR setenv TMPDIR /u01/app/oracle/tmp                                                                                                    |  |

| 2. Download the Patch<br>Files | • Start the ftp session from your staging directory.                                                                                                    |
|--------------------------------|----------------------------------------------------------------------------------------------------|
|                                | <ul> <li>Connect to <u>ftp.usg.edu</u> using your institution's ID and<br/>password.</li> </ul>                                                                                                    |
|                                | • HP-UX.                                                                                                    |
|                                | <ul> <li>Navigate to the banner/prod/oracle/hpux11i/OAS10g directory.</li> </ul>                                                                                                    |
|                                | <ul> <li>Download the following zip file:<br/>p4365154_9042_HP64.zip</li> </ul>                                                                                                    |
|                                | • At the conclusion of the download, the zip patch files should reside in the staging directory.                                                                                                    |
| 3. Unzip the Files             | If your machine doesn't have an unzip utility, download it from<br>Oracle via an Oracle Metalink account. Get the file from<br>http://updates.oracle.com/unzips/unzips.html.                                                                                                    |
|                                | Use your Metalink account to download the unzip utility.                                                                                                    |
| 4. Start Oracle<br>Installer   | Start the Oracle Installer.<br>Example:<br>% cd stage-directory/Disk1                                                                                                    |
|                                | % runInstaller                                                                                                    |
| 5. Welcome Screen              | Welcome Screen                                                                                                    |
|                                | Uracle Universal Installer: Welcome   Welcome The Oracle Universal Installer guides you through the installation and configuration of your Oracle products Click "Installed Products" to see all installed products.   Deinstall Products   Deinstall Products   Belp   Installed Products   Belp   Installed Products Installed Products Installed Products |

| 6. Establish File<br>Locations | File Locations Screen                                                                                                    |
|--------------------------------|----------------------------------------------------------------------------------------------------|
|                                | ckages: SUNWarc,SUNWbtool,SUNWhea,SUNWlibm,SUNWlibms                                                                                                    |
|                                | 🖓 🔀 Oracle Universal Installer: Specify File Locations                                                                                                    |
|                                | Specify File Locations                                                                                                    |
|                                | to Source                                                                                                    |
|                                | Enter the full path of the file representing the product(s) you want to install:                                                                                                    |
|                                | Path: Araole/product/las9.0.4/patohes/p4386154/Disk1/stage/products.jar                                                                                                    |
|                                | Destination ,                                                                                                    |
|                                | a: Enter or select an Oracle Home name and its full path:                                                                                                    |
|                                | Name: SSB                                                                                                    |
|                                | Path: /oracle/product//as9.0.4<br>Path: /oracle/product//as9.0.4<br>Population of the station of the station of the |
|                                | <ul> <li>Click the BROWSE button for the Source entry field and navigate to the stage directory where you unpacked the patchset tar file.</li> </ul>                                                                                                    |
|                                | • Select the products.jar file. Click the NEXT button.                                                                                                    |
|                                | • The products file will be read and the installer will load the product definitions. The products to be loaded will be displayed.                                                                                                    |
|                                | Example:<br>/oracle/product/forms9.0.4/patches/p4365154/Disk1/stage/products.jar                                                                                                    |

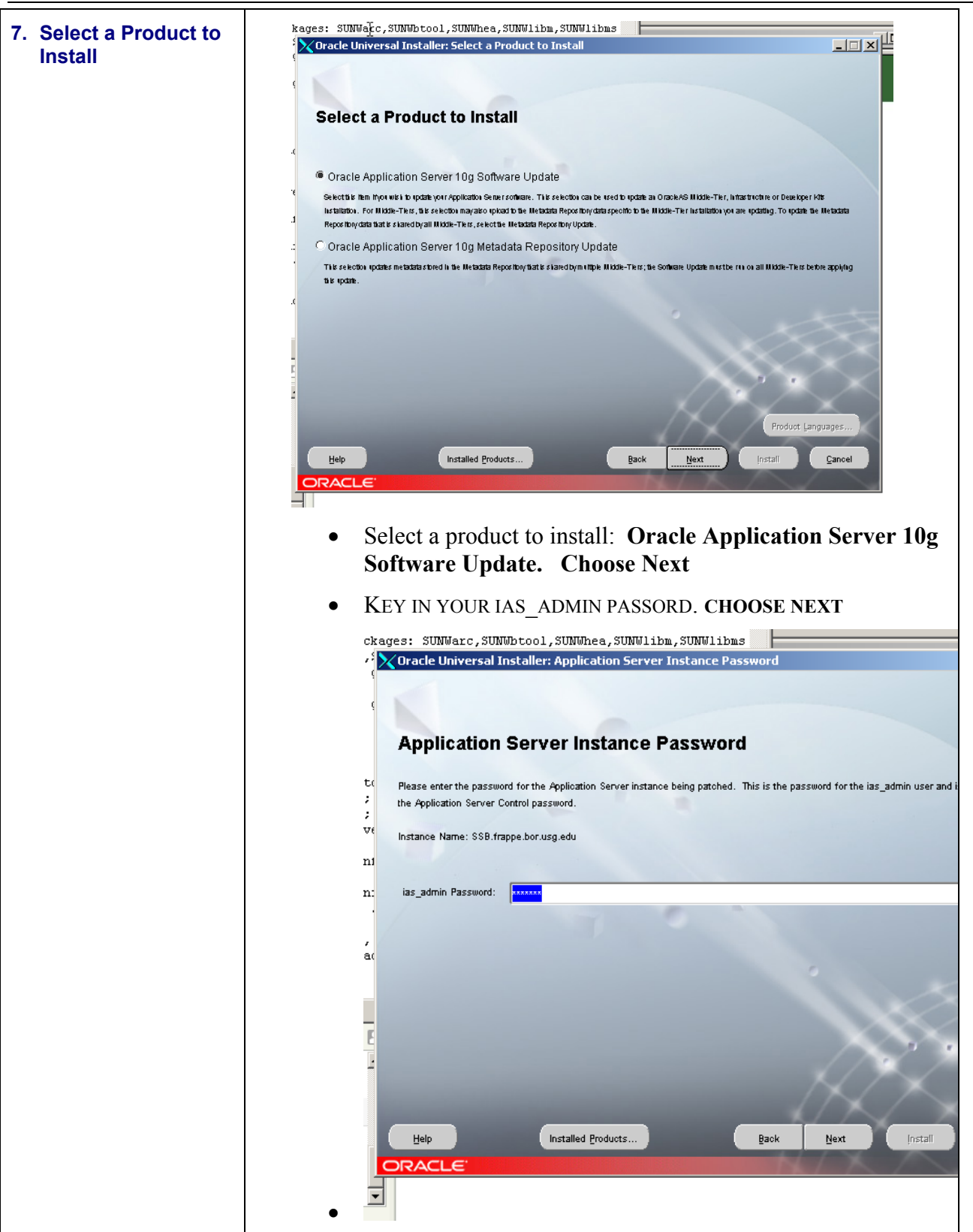

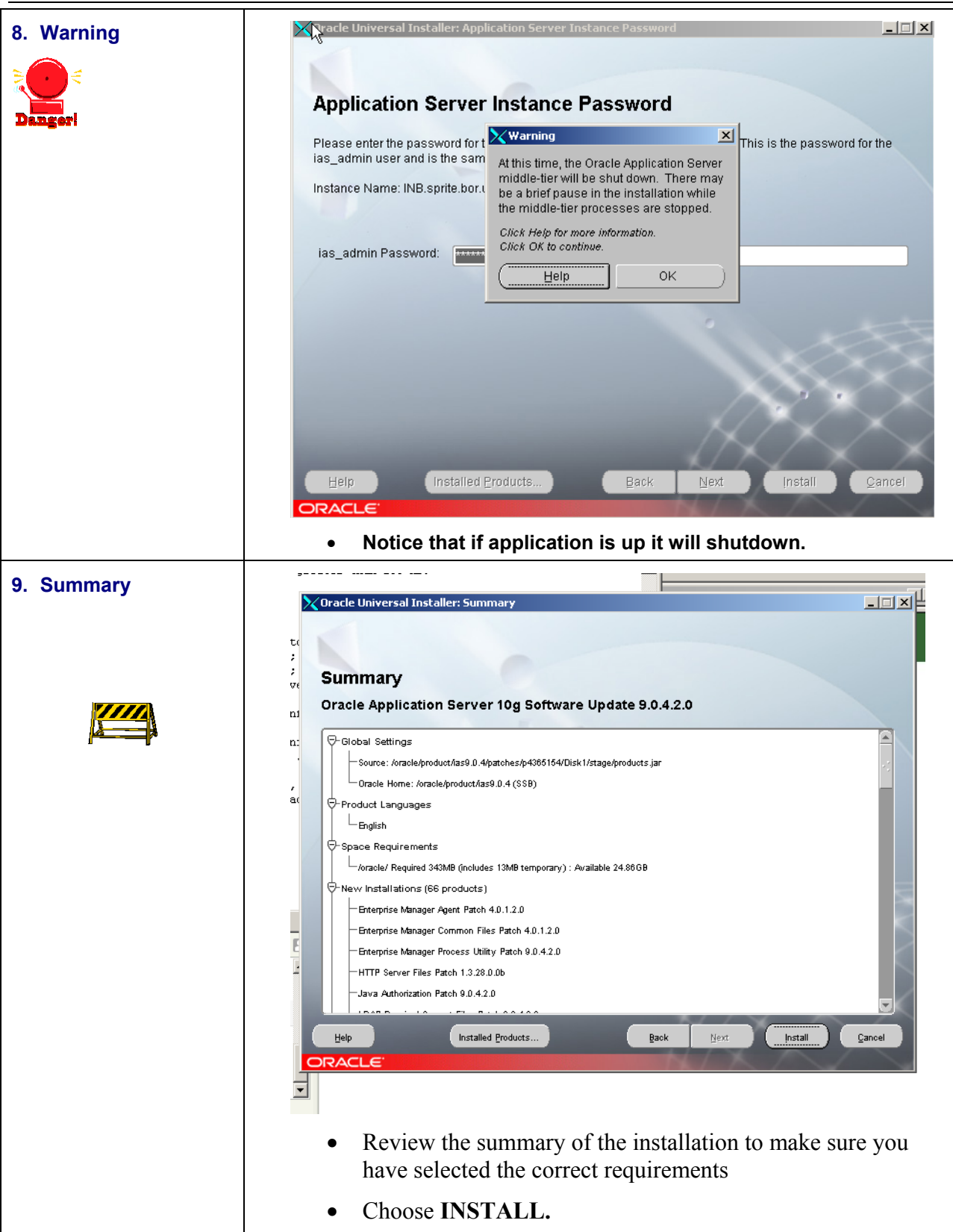

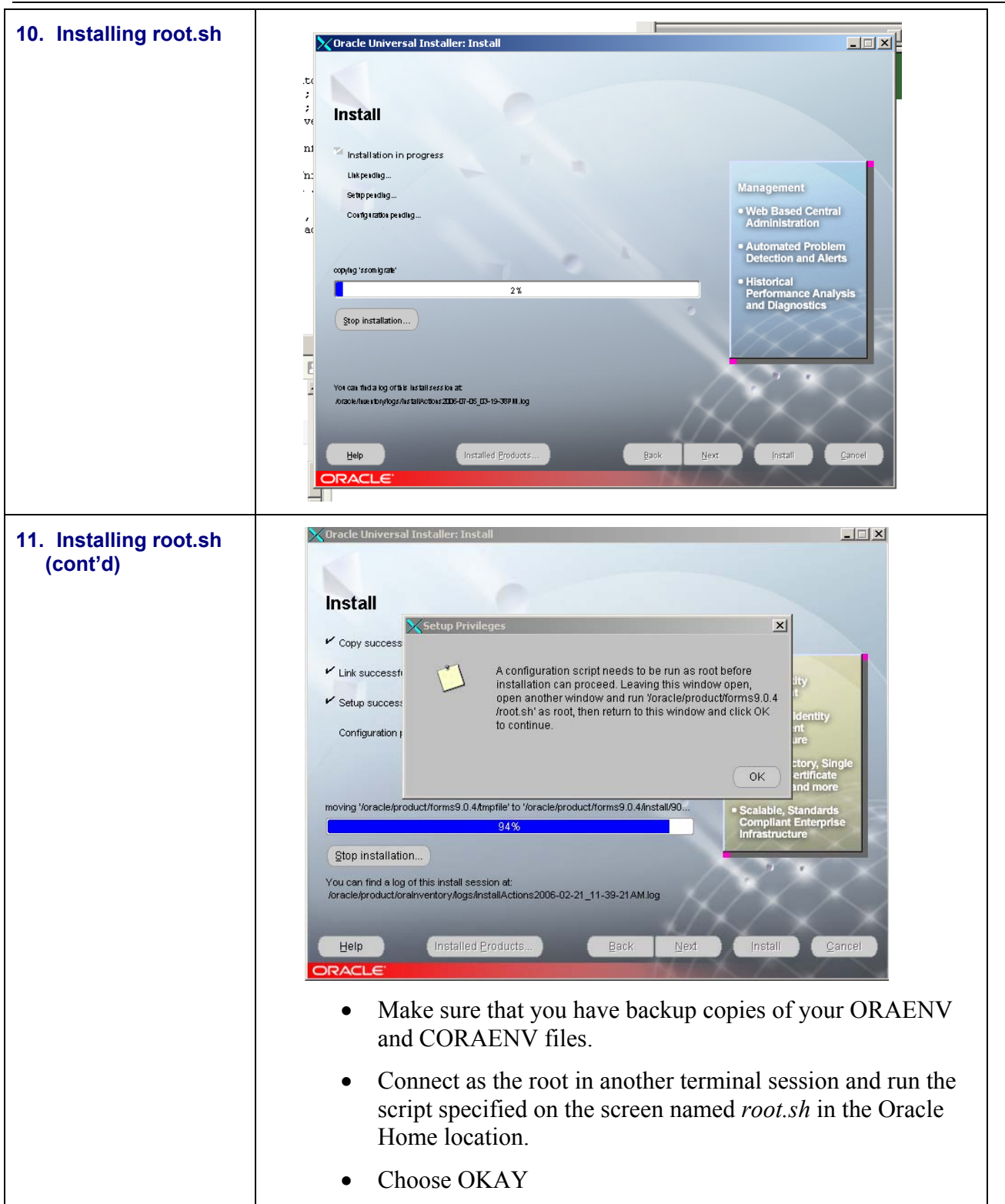

# Office of Information and Instructional Technology

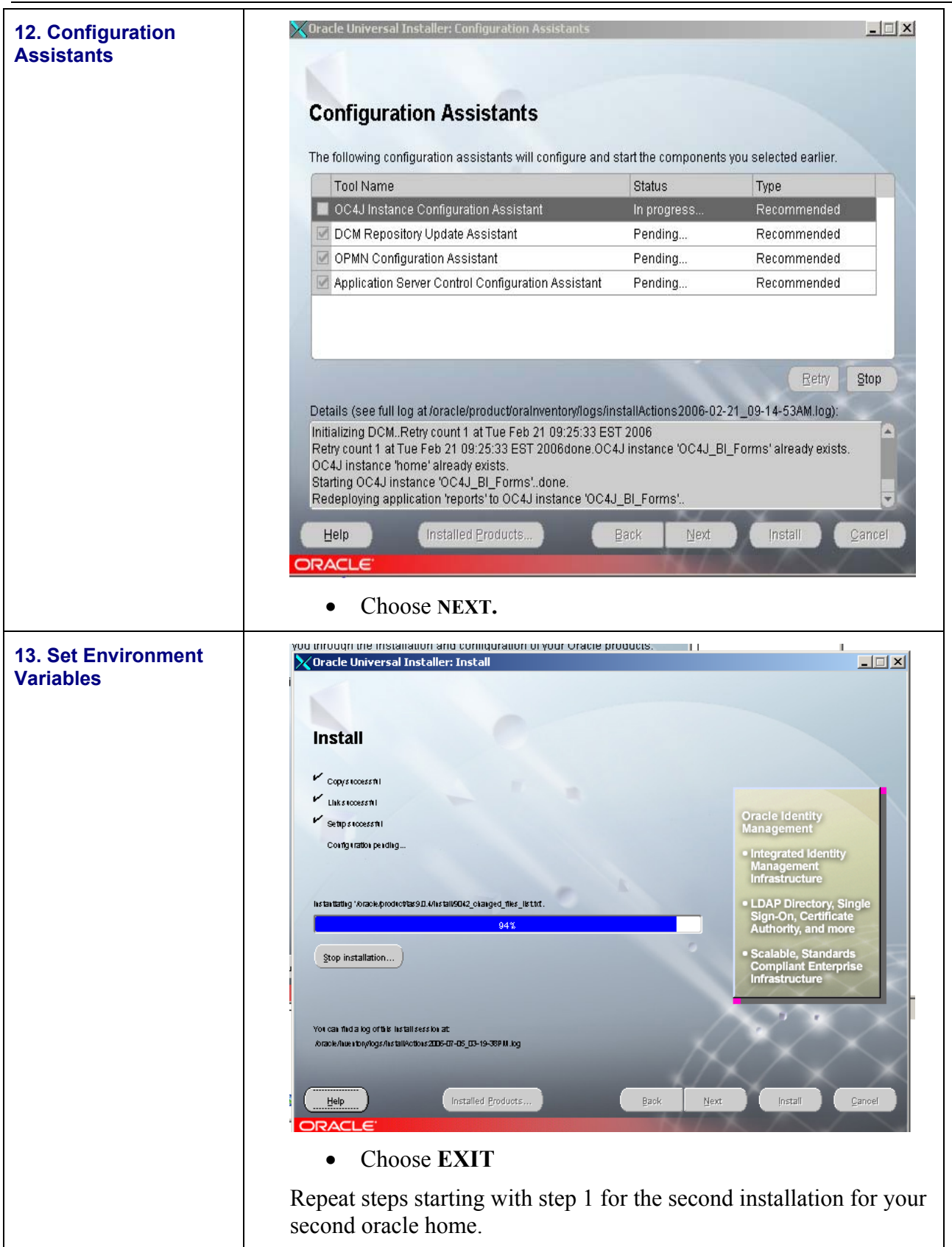

| Overview                                        | Post-upgrade procedures are needed to complete the installation.                                                                                                    |
|-------------------------------------------------|----------------------------------------------------------------------------------------------------|
| 1. Modify the<br>tnsnames.ora and<br>sqlnet.ora | Copy the tnsnames.ora and sqlnet.ora from your database server to your \$ORACLE_HOME/network/admin to both ORACLE_HOME.                                                                                                    |
| 2. PL/SQL TOOL KIT                              | Install the IAS PL/SQL toolkit into your database                                                                                                    |
|                                                 | Position yourself in \$ORACLE_HOME/Apache/modplsql/owa directory.                                                                                                    |
|                                                 | • Log into SQLPLUS as SYS and run a script named<br>"owaload.sql"                                                                                                    |
|                                                 | • Type the following command:                                                                                                    |
|                                                 | <pre>\$ &gt; sqlplus sys/password @ SERVICE as sysdba</pre>                                                                                                    |
|                                                 | <b>NOTE</b> : Your remote password for sys must be set. On your database server.                                                                                                    |
|                                                 | 1. Orapwd file=filename(orapwSID) password=password<br>enteries=max_users                                                                                                    |
|                                                 | 2. Set the remote_login_passwordfile initialization parameter to EXCLUSIVE in your init.ora file. Shut down and restart the database so the change parameter takes effect.                                                                                                    |
|                                                 | 3. Run GURALTR utility script to compile functions, views, packages and procedures which are in an invalid state. This is done to prevent the upgrade process from failing if it attempts to use one of these objects. All errors should be resolved before continuing to the next step. |

# **Completing Post-upgrade Procedures**